| Classification | ISaGRAF English FAQ-126 |         |       |      |           |      |      |
|----------------|-------------------------|---------|-------|------|-----------|------|------|
| Author         | Raven Liu               | Version | 1.0.0 | Date | Jun. 2010 | Page | 1/20 |

# How to use the WP-8847 to connect ET-7018Z and ET-7044D and develop the HMI program by InduSoft, VS2008 C#, and VB.NET?

This document shows how to use the WP-8xx7's ethernet port to connect the ET-7018Z and ET-7044D modules. The ET-7018Z is for measuring maximum 10 channel temperture inputs. The ET-7044D is for outputing max 8 channel Digital outputs. There are three HMI sample programs in this example. One is written in InduSoft, another one is written in C#.NET, the other one is written in VB.NET. Following is the architecture of the example:

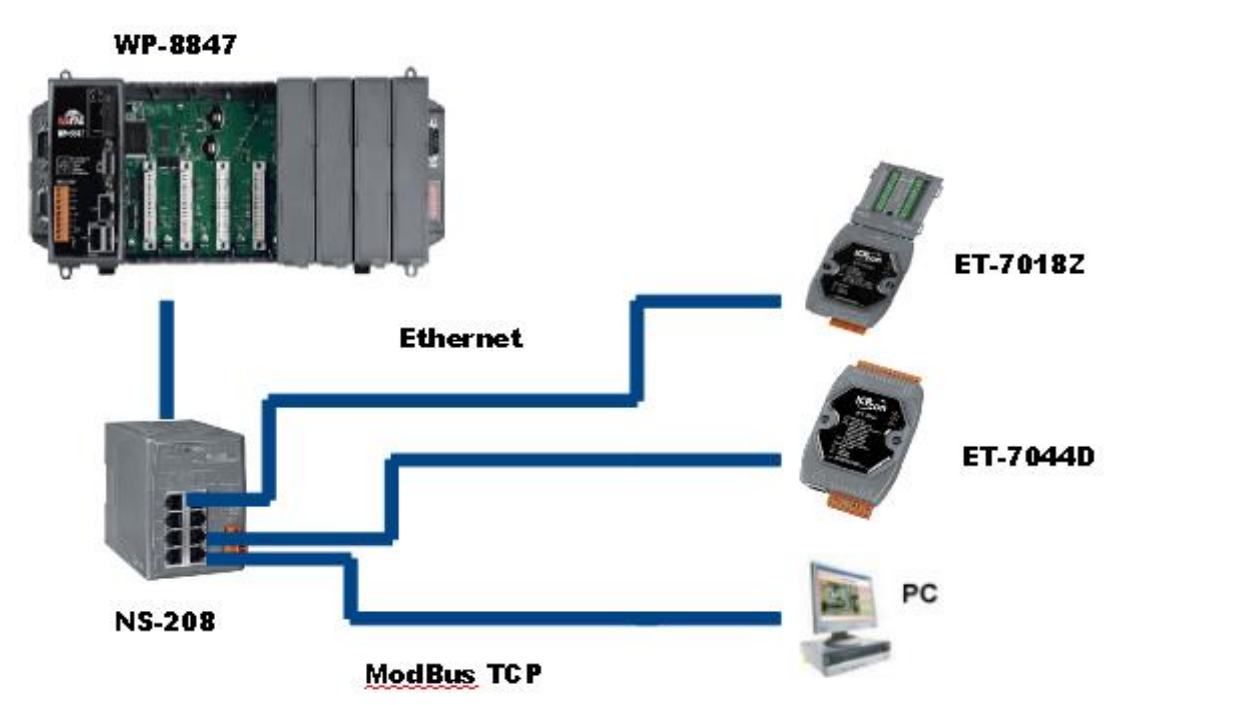

For further information about the ET-7000 series product, please refer to the following page. http://www.icpdas.com/en/product/guide+Remote\_I\_O\_Module\_and\_Unit+Ethernet\_I\_O\_Modu les+ET-7000\_ET-7200#650

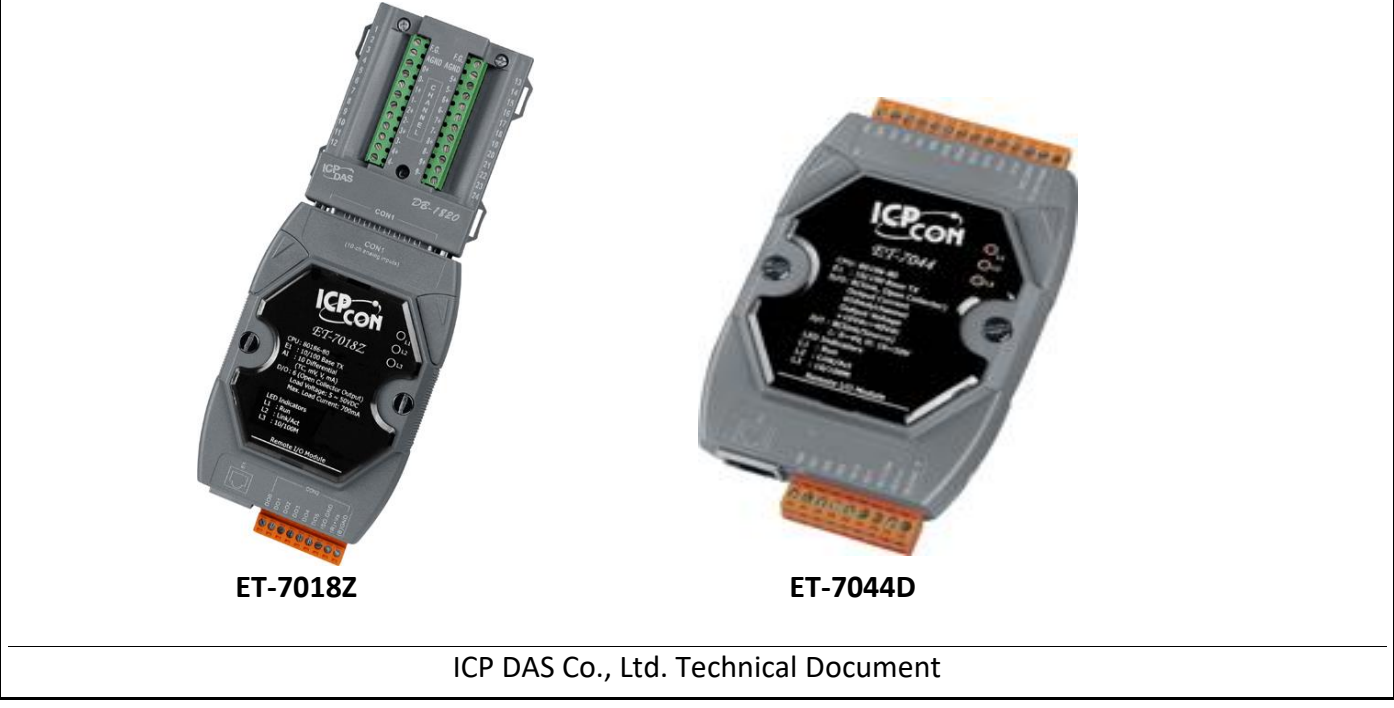

| Classification | ISaGRAF English FAQ-126 |         |       |      |           |      |        |
|----------------|-------------------------|---------|-------|------|-----------|------|--------|
| Author         | Raven Liu               | Version | 1.0.0 | Date | Jun. 2010 | Page | 2 / 20 |

# **Reference:**

User manual of the ET-7000 series:

http://www.icpdas.com/en/download/show.php?num=2217&nation=US&kind1=6&kind2=8&mode I=&k=ET-7000

Please download the MiniOS7 Utility:

http://www.icpdas.com/en/download/show.php?num=1053&nation=US&kind1=6&kind2=17&mod el=&kw=MiniOS7

More information about the WP-8xx7 series product:

http://www.icpdas.com/en/download/show.php?num=333&nation=US&kind1=&model=&kw=isagraf

ser manual of the ISaGRAF can be found in :

http://www.icpdas.com/en/download/show.php?num=333&nation=US&kind1=&model=&kw=isagraf

More information about connecting modbus device please refer to the ISaGRAF manual chapter 8:

http://www.icpdas.com/en/download/show.php?num=333&nation=US&kind1=&model=&kw=isagraf

Please refer to "FAQ113.pdf". This document shows how to connect the Modbus TCP device by ISaGRAF PAC.

https://www.icpdas.com/en/faq/index.php?kind=280#751  $\rightarrow$  113

Basic operations with InduSoft project.

http://www.icpdas.com/en/download/show.php?num=1619&nation=US&kind1=&model=&kw=Ind usoft

Please refer to the chapter 6 and chapter 10 of the "WP-8xx7 Getting Started manual" for programming C#.NET and VB.NET in WP-8xx7.

http://www.icpdas.com/en/download/show.php?num=333&nation=US&kind1=&model=&kw=isagraf

You can download the document and sample program in :

https://www.icpdas.com/en/faq/index.php?kind=280#751  $\rightarrow$  126

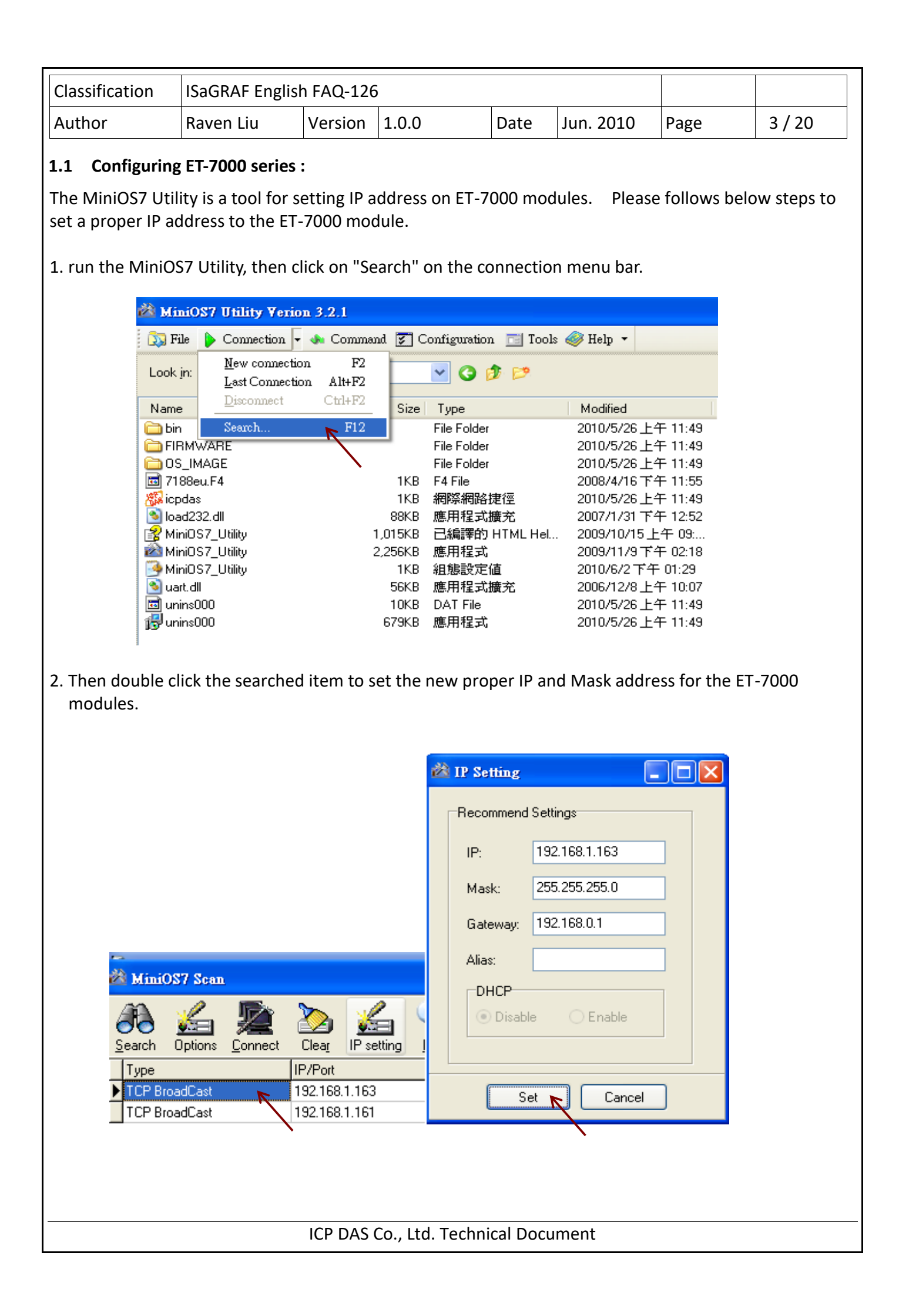

| Classification | ISaGRAF Englis | SaGRAF English FAQ-126 |       |      |           |      |        |
|----------------|----------------|------------------------|-------|------|-----------|------|--------|
| Author         | Raven Liu      | Version                | 1.0.0 | Date | Jun. 2010 | Page | 4 / 20 |

After setting the ET7018Z's IP, run the IE browser and type-in IP address of the

ET-7018Z(ex:http://192.168.1.163/)Account & Password : Admin ) Click "configuration menu $\rightarrow$  Module I/O Setting" on the left menu. Scrolling down the page to find the "ModBus Setting (AI Basic Setting)". All of the channel(ch0~ch9) must be set to "T/C K-type" in this example.

For the ET-7044D, only the IP address need to be set, no other settings needed.

# ET-7018Z Mofule I/O Setting

| Main Menu           |          | Submit                             |                       |  |  |  |  |  |
|---------------------|----------|------------------------------------|-----------------------|--|--|--|--|--|
| Configuration       | Modbus S | Modbus Settings (Al Basic Setting) |                       |  |  |  |  |  |
| 🗀 Network Settings  |          | Range (40427)                      | Enable (0 <u>0595</u> |  |  |  |  |  |
| Basic Settings      | Ch0      | [0F] T/C K-type, -270°C ~ 1372°C   | OFF ON O              |  |  |  |  |  |
| Module I/O Settings | Ch1      | [0F] T/C K-type, -270°C ~ 1372°C   |                       |  |  |  |  |  |
|                     | Ch2      | [0F] T/C K-type, -270°C ~ 1372°C   |                       |  |  |  |  |  |
| 🕒 Web HMI           | Ch3      | [0F] T/C K-type, -270°C ~ 1372°C   |                       |  |  |  |  |  |
| 🛄 Web Edit          | Ch4      | [0F] T/C K-type, -270°C ~ 1372°C   |                       |  |  |  |  |  |
| Pair Connection     | Ch5      | [0F] T/C K-type, -270°C ~ 1372°C   |                       |  |  |  |  |  |
| More Information    | Ch6      | [0F] T/C K-type, -270°C ~ 1372°C   |                       |  |  |  |  |  |
|                     | Ch7      | [0F] T/C K-type, -270°C ~ 1372°C   |                       |  |  |  |  |  |
|                     | Ch8      | [0F] T/C K-type, -270°C ~ 1372°C   |                       |  |  |  |  |  |
|                     | Ch9      | [0F] T/C K-type, -270°C ~ 1372°C   |                       |  |  |  |  |  |

#### ET-7044D WebHMI

| 🔲 Web HMI         |                      |    |          |               |  |
|-------------------|----------------------|----|----------|---------------|--|
| Web Edit          |                      |    |          |               |  |
| - Pair Connection |                      |    |          |               |  |
|                   | No                   |    | Register | Status/Action |  |
| More Information  | DOO                  | 0  |          | OFF           |  |
|                   | D01                  | 1  |          | OFF           |  |
|                   | DO2                  | 2  |          | OFF           |  |
|                   | DO3                  | 3  |          | OFF           |  |
|                   | DO4                  | 4  |          | OFF           |  |
|                   | DO5                  | 5  |          | OFF           |  |
|                   | DO6                  | 6  |          | OFF           |  |
|                   | D07                  | 7  |          | OFF           |  |
|                   |                      |    |          |               |  |
|                   |                      |    |          |               |  |
|                   |                      |    |          |               |  |
|                   | Communication Status | S: | Good.    |               |  |
|                   | MainPage 💙 Go        |    |          |               |  |
|                   |                      |    |          |               |  |
|                   |                      |    |          |               |  |
|                   |                      |    |          |               |  |
|                   |                      |    |          |               |  |

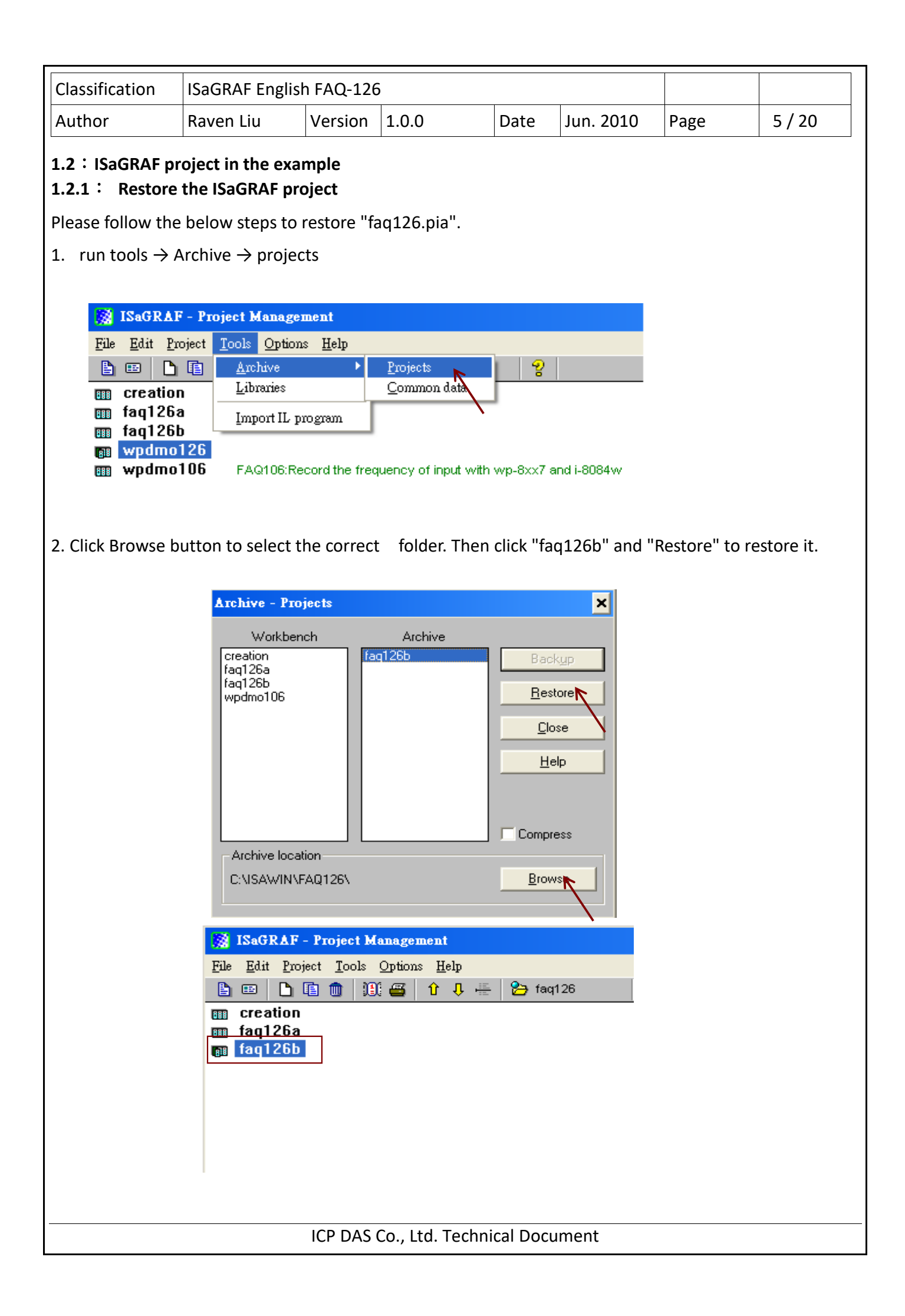

| Classification       | ISaGRAF Englis                            | ISaGRAF English FAQ-126                                                                                    |                                 |                                    |               |         |        |  |
|----------------------|-------------------------------------------|----------------------------------------------------------------------------------------------------|---------------------------------|------------------------------------|---------------|---------|--------|--|
| Author               | Raven Liu                                 | Version                                                                                                    | 1.0.0                           | Date                               | Jun. 2010     | Page    | 6 / 20 |  |
| 122: Illustrat       | tion of this ISaGE                        | AF examr                                                                                                   | le proiect                      |                                    |               |         |        |  |
|                      |                                           |                                                                                                    |                                 |                                    |               |         |        |  |
| There are three      | programs in this                          | example p                                                                                                  | roject : the "st?               | l","m b7                           | 'xsa"and "m l | b7xsb". |        |  |
|                      |                                           |                                                                                                    | -                               | · _                                | —             |         |        |  |
|                      |                                           |                                                                                                    |                                 |                                    |               |         |        |  |
| -6                   | ISaGRAF - FAQ126                          | B - Program                                                                                                | s                               |                                    |               |         |        |  |
| File                 | <u>M</u> ake <u>P</u> roject <u>T</u> ool | s De <u>b</u> ug <u>O</u>                                                                                  | ptions <u>H</u> elp             |                                    |               |         |        |  |
|                      | 🖬 😔 🔟 🗈 🛙                                 | È 💼 🐺                                                                                                    | 💥 🕪 📖 🕅                         | 🞗 🛄 🖏                              |               |         |        |  |
| Begi                 | n: 💌 st                                   | 1 set as slow                                                                                              | v mod                           |                                    |               |         |        |  |
|                      | en 🖮                                      | b7xsa rea                                                                                                  | ad 7018z Al and write           | 7044 DO 0-                         | 3             |         |        |  |
| Seq                  | uential: 🛛 😫 m                            | _b7xsb wr                                                                                                  | ite 7044 DO address             | 4~7                                |               |         |        |  |
|                      |                                           |                                                                                                    |                                 |                                    |               |         |        |  |
|                      |                                           |                                                                                                    |                                 |                                    |               |         |        |  |
|                      |                                           |                                                                                                    |                                 |                                    |               |         |        |  |
|                      |                                           |                                                                                                    |                                 |                                    |               |         |        |  |
|                      |                                           |                                                                                                    |                                 |                                    |               |         |        |  |
| Eile<br>File<br>Begi | Make Project Tool                         | s De <u>b</u> ug <u>O</u><br><b>b</b> m <del>v</del><br>set as slow<br><b>b7xsa</b> rea<br><b>b7xsb</b> wr | s<br>ptions <u>H</u> elp<br>∡ ∎ | <b>♀ ⊞ ℃</b><br>:7044 DO 0-<br>4~7 | 3             |         |        |  |

### Varible Definition

| Name             | Туре     | Attribute | description                                                                |
|------------------|----------|-----------|----------------------------------------------------------------------------|
| ok,ok2           | Boolean  | Internel  | Estimating program execute correctly.                                      |
| DO00~DO07        | Boolean  | Internel  | Setting ET-7044D module's D/O channel. Varible's network address is 11~18. |
| tmp              | Boolean  | Internel  | Estimating PLC mode in "st1" program.                                      |
| init             | Boolean  | Internel  | Initial value is true. Let "st1" program execute once.                     |
| Temper0~9        | Integers | Internel  | Reading the ET-7018Z A/I value. Varible's Network address is 1~9.          |
| MBus_Net_ID1_TCP | Integers | Input     | This is 7018Z's Net ID for setting project's I/O connection.               |
| MBus_Net_ID2_TCP | Integers | Input     | This is 7044S's Net ID for setting project's I/O connection.               |
| connect_state1   | Integers | Input     | ET-7018Z's connecting state.                                               |
| connect_state2   | Integers | Input     | ET-7044D's connecting state.                                               |
| timer            | Timer    | Internel  | ET-7044 D/O switching time.                                                |

|                                                                                                    |                   | _           |                  |           |                  |              |        |  |
|----------------------------------------------------------------------------------------------------|-------------------|-------------|------------------|-----------|------------------|--------------|--------|--|
| Classification                                                                                                    | ISaGRAF Englis    | h FAQ-126   | 5                |           |                  |              |        |  |
| Author                                                                                                    | Raven Liu         | Version     | 1.0.0            | Date      | Jun. 2010        | Page         | 7 / 20 |  |
| I/O connection :                                                                                                    |                   |             |                  |           |                  |              |        |  |
| 0       →       →       →       →       →       →       →       →       →       →       →       →       →       →       →       →       →       →       →       →       →       →       →       →       →       →       →       →       →       →       →       →       →       →       →       →       →       →       →       →       →       →       →       →       →       →       →       →       →       →       →       →       →       →       →       →       →       →       →       →       →       →       →       →       →       →       →       →       →       →       →       →       →       →       →       →       →       →       →       →       →       →       →       →       →       →       →       →       →       →       →       →       →       →       →       →       →       →       →       →       →       →       →       →       →       →       →       →       →       →       →       →       →       →       →       →       →       → |                   |             |                  |           |                  |              |        |  |
| 1. <b>Device_IP</b> :                                                                                                    | ET-7000 module    | 's IP addre | ess.             |           |                  |              |        |  |
| 2.Device_NET_ID                                                                                                    | • : Modbus TCP    | Slave's de  | vice ID, default | value is  | 1.               |              |        |  |
| 3. <b>Timeout</b> :com                                                                                                    | munication tim    | eout settii | ng. Unit is ms.  |           |                  |              |        |  |
| 4. <b>Min_Wait</b> :wa                                                                                                    | aiting time in ms | before se   | nding next req   | uest com  | nmand.           |              |        |  |
| 5. <b>Which LAN</b> :u                                                                                                    | sing which LAN    | port to co  | nnect modbus     | TCP devi  | ices. Default se | etting is 0. |        |  |
| 0:Auto Selectir                                                                                                    | ng port LAN1/2    | 2. 1:alwa   | ays selecting LA | N1. 2     | always selecti:  | ng LAN2.     |        |  |
|                                                                                                    |                   |             |                  |           |                  |              |        |  |
|                                                                                                    |                   |             |                  |           |                  |              |        |  |
|                                                                                                    |                   |             |                  |           |                  |              |        |  |
|                                                                                                    |                   |             |                  |           |                  |              |        |  |
|                                                                                                    |                   |             |                  |           |                  |              |        |  |
|                                                                                                    |                   |             |                  |           |                  |              |        |  |
|                                                                                                    |                   |             |                  |           |                  |              |        |  |
|                                                                                                    |                   |             |                  |           |                  |              |        |  |
|                                                                                                    |                   |             |                  |           |                  |              |        |  |
|                                                                                                    |                   |             |                  |           |                  |              |        |  |
|                                                                                                    |                   |             |                  |           |                  |              |        |  |
|                                                                                                    |                   |             |                  |           |                  |              |        |  |
|                                                                                                    |                   | ICP DAS     | Co., Ltd. Techn  | ical Doci | ument            |              |        |  |

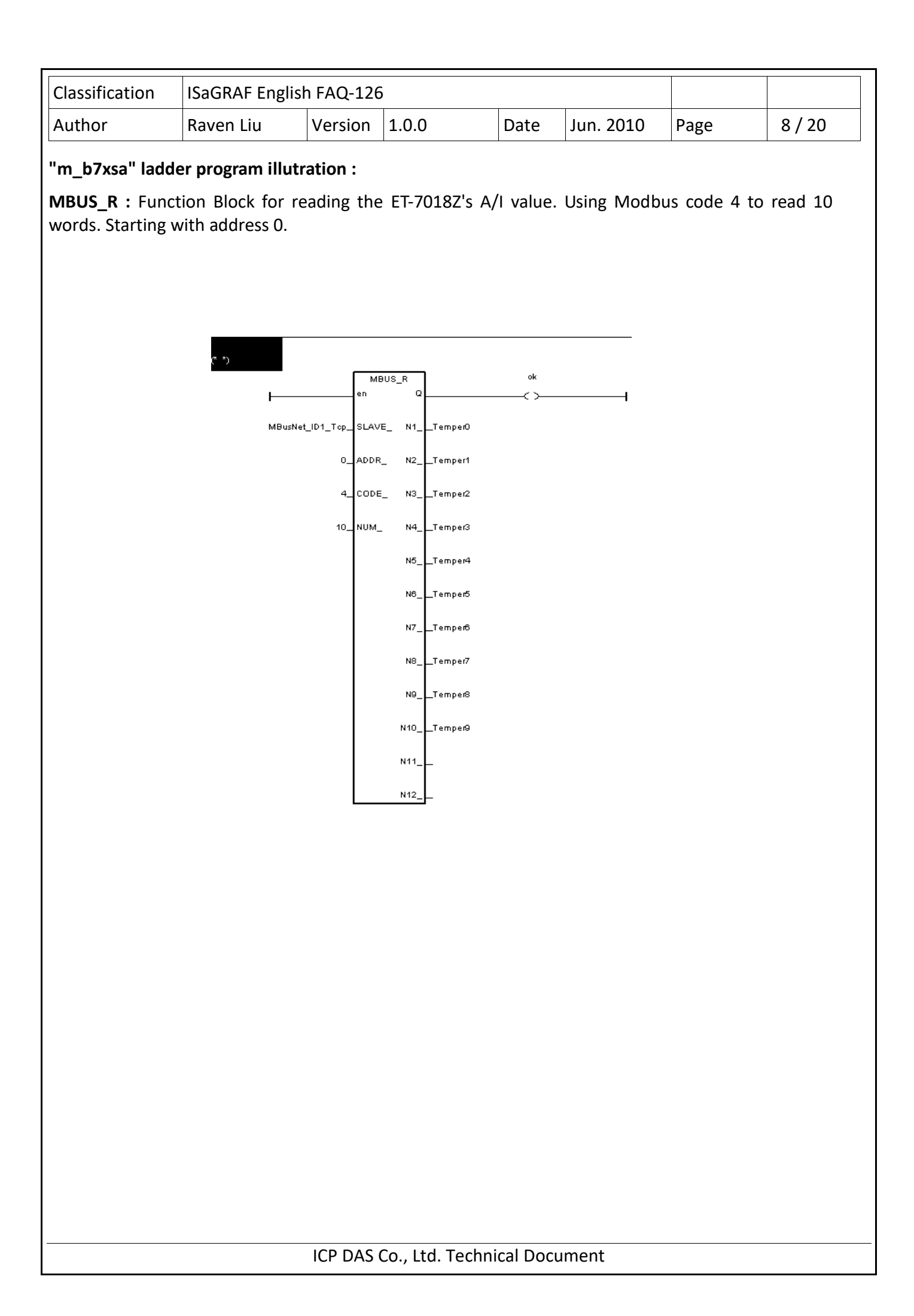

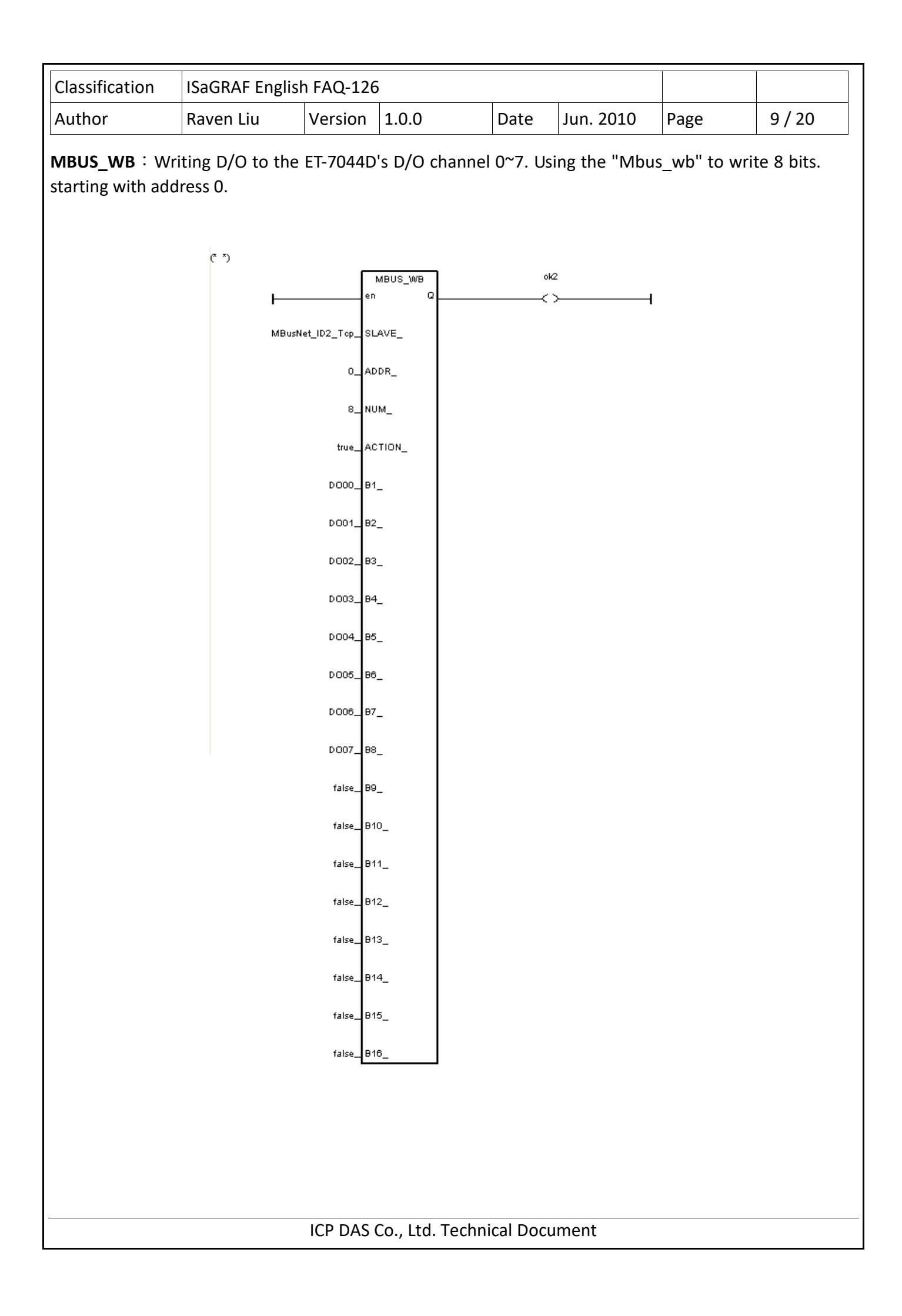

| Classification | ISaGRAF English FAQ-126 |         |       |      |           |      |         |
|----------------|-------------------------|---------|-------|------|-----------|------|---------|
| Author         | Raven Liu               | Version | 1.0.0 | Date | Jun. 2010 | Page | 10 / 20 |

#### "m\_b7xsb" SFC program :

The following SFC program will switch to ouput the next D/O variable after a period of time (default is 3 seconds).

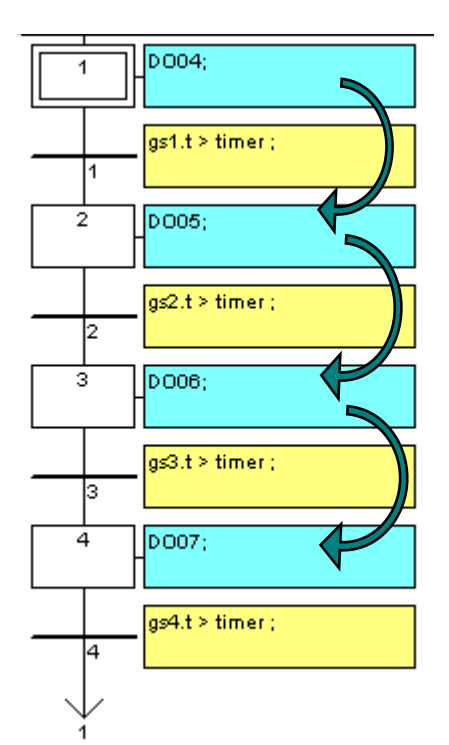

## Downloading the "FAQ126b" to the WP-8847:

1.Click "Link Setup". Then select "ETHERNET" option, if you download project via ehernet. Click "Setup" to set the WP-8847's IP and Port Number 502.

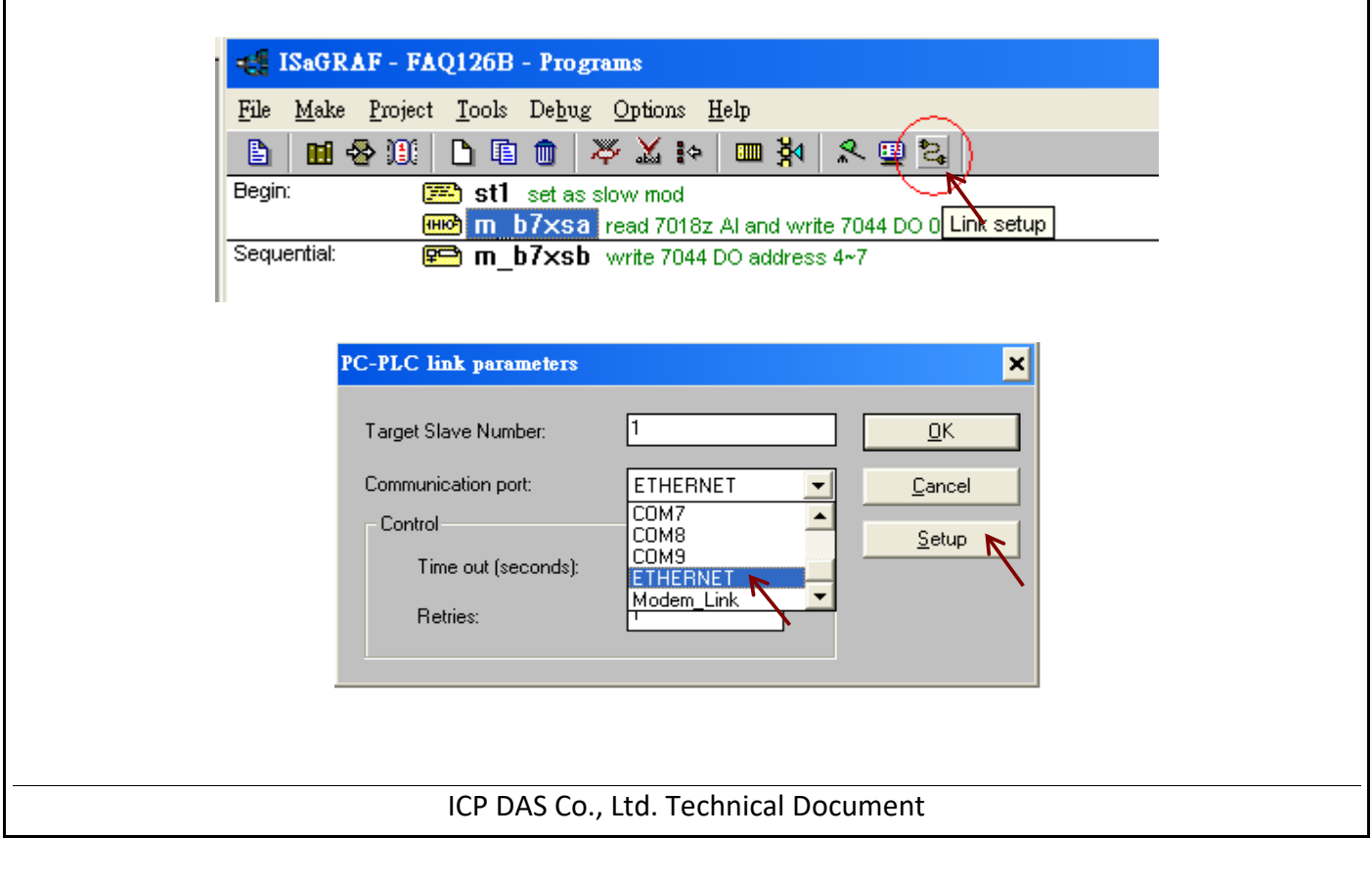

| Classification    | ISaGRAF Englis                                                                                                    | h FAQ-126                                                                                                    | 5                                                                                                    |                   |                              |           |       |
|-------------------|----------------------------------------------------------------------------------------------------|----------------------------------------------------------------------------------------------------|----------------------------------------------------------------------------------------------------|-------------------|------------------------------|-----------|-------|
| Author            | Raven Liu                                                                                                    | Version                                                                                                    | 1.0.0                                                                                                    | Date              | Jun. 2010                    | Page      | 11/20 |
| 2. Click "Make Ap | ETHERN<br>Interne<br>Port nu<br>The<br>librat<br>that t<br>oplication"                                                                                                    | IET link par         t address:         mber:         Workbench u         y for TCP-IP c         his file is corre         F - FAQ1261         Project Tool         DI DI TOS | 192.168.1.165         502         ses the WINSOCK.E         communications. Ens         ctly installed on the H         disk.         B - Programs         s       Debug       Options         Image: Set as set with model         1       set as set with model | LL<br>DLL<br>hard | <u>Ω</u> K<br><u>C</u> ancel |           |       |
|                   | Sequential:                                                                                                    |                                                                                                    | b7xsa Make a                                                                                                    | pplication c      | ode 7044 DO 0~3              |           |       |
|                   | Sequenciai                                                                                                    | E u                                                                                                    | _ <b>U/XSU</b> Write/U4                                                                                                    | 44 DO addr        | ess 4~/                      |           |       |
| 3. Then click deb | ug→to downloa                                                                                                    | d the ISaG                                                                                                    | RAF project to                                                                                                    | the PAC           | •                            |           |       |
|                   | File       Make       Project       Tools       Debug       Options       Help         Image: Still set as slow mod       Image: Still set as slow mod       Image: Debug       Debug       On 3         Sequential:       Image: Tools       Image: Tools       Image: Tools       Image: Tools       Image: Tools |                                                                                                    |                                                                                                    |                   |                              |           |       |
|                   | SaGRAF - FA<br>File <u>Control I</u> col<br>ÌL ≈<br>RUN aNowe<br>Downlo                                                                                                    | AQ126B - D<br>s Options<br>b N Db<br>d=0<br>ad                                                                                                    | ebugger<br>Help<br>🔆 🎢 🗭<br>current=11                                                                                                    | maxi              | mum=13 ov                    | verflow=0 |       |
|                   | Version for ICP-DAS                                                                                                    | i-7188 <b>/</b> -8000                                                                                                    | MView/Mincon serie                                                                                                    | es controlle      | rs only                      |           |       |
|                   |                                                                                                    | ICP DAS                                                                                                    | Co., Ltd. Techn                                                                                                    | ical Doci         | ument                        |           |       |

| Classification | ISaGRAF English | ISaGRAF English FAQ-126 |       |      |           |      |         |
|----------------|-----------------|-------------------------|-------|------|-----------|------|---------|
| Author         | Raven Liu       | Version                 | 1.0.0 | Date | Jun. 2010 | Page | 12 / 20 |

#### 1.3 : HMI program by InduSoft

ISaGRAF program is running in the WP-8447 as listed in section 1.2.2. InduSoft can access ISaGRAF's varibles if each varible has been set one "Network Address". The following steps shows how to set the InduSoft project to access ISaGRAF varibles.

1. Please check varible in the ISaGRAF project. All variables must be assigned with a network address for the HMI software to access them.

| Booleans Integers/Reals Time | rs Messages       | FB instance | es Defined words              |
|------------------------------|-------------------|-------------|-------------------------------|
| Name                         | Attrib.           | Addr.       | Comment                       |
| TemperO                      | [internal,intege  | r] 0001     | 7018z tempture value          |
| Temper1                      | [internal,integei | r] 0002     |                               |
| Temper2                      | [internal,integei | r] 0003     |                               |
| Temper3                      | [internal,integer | r] 0004     |                               |
| Temper4                      | [internal,integer | r] 0005     |                               |
| Temper5                      | [internal,integei | r] 0006     |                               |
| Temper6                      | [internal,integei | r] 0007     |                               |
| Temper7                      | [internal,integei | r] 0008     |                               |
| Temper8                      | [internal,integei | r] 0009     |                               |
| Temper9                      | [internal,integei | r]000A      |                               |
| MBusNet_ID1_Tcp              | [input,integer]   | 0000        | Net ID number to set by 7018z |
| MBusNet_ID2_Tcp              | [input,integer]   | 0000        | Net ID number to set by 7044  |
| Connect state1               | [input,integer]   | 0000        |                               |
| Connect_state2               | [input,integer]   | 0000        |                               |
| —                            |                   |             |                               |

2. Select "Common" then right click on "Drivers" to run "Add/remove driver"

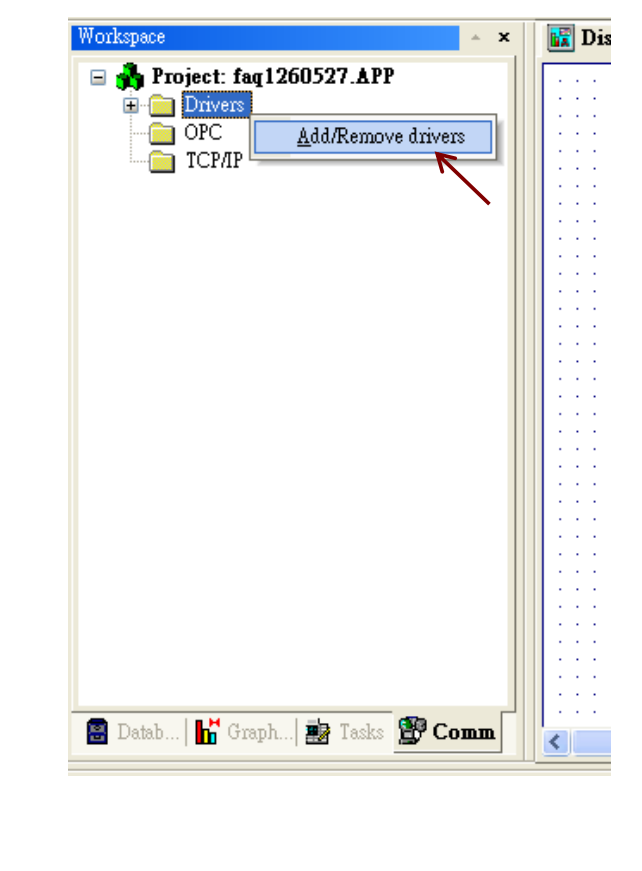

ICP DAS Co., Ltd. Technical Document

| Author       Raven Liu       Version       1.0.0       Date       Jun, 2010       Page       13/20         3. Select "MOTCP" and click "OK". | Author       Raven Liu       Version       1.0.0       Date       Jun. 2010       Page       13 / 20         3. Select "MOTCP" and click "OK".             Communication Drivers       Image: Communication Drivers       Image: Communication Drivers       Image: Communication Drivers                                                                                                    |
|----------------------------------------------------------------------------------------------------|----------------------------------------------------------------------------------------------------|
| <text><text><image/></text></text>                                                                                                    | 3. Select "MOTCP" and click "OK".                                                                                                    |
| <image/>                                                                                                    | Communication Drivers       Available drivers:       DLL     Description       MFC     MFC, Fascitec - Single-loop - MFC (NT-2000-9x) [v1.04]       MISIC     DEL22 MISIC Protocol - DED022 Controller (NI-2000-                                                                                                    |
| 4. Right click on the "MOTCP" and then click "Insert"                                                                                        | MITSU MITSUBSHI Protocol MelsecA (XP/Vista/CE) [v10.3]<br>MITSU MITSUBSHI Protocol, FX Series (2000-9x-CE) [v10.3.1-Be<br>MODBU MODBUS Protocol RTU/ASCII (NT-2000-9x-CE) [v10.3]<br>MODPL MODBUS Protocol NT-9k] [v1.08]<br>MODSL Protocol ModBus Slave(ASCII and RTU)[Serial and TCP/I<br>MOLOW MOLOW Protocol RTU/ASCII (NT-2000-9x) [v1.00]<br>MOTCP MODBUS Protocol RTU via TCP/IP (NT-2000-9x-CE) [v10 ♥ Select >><br>Selected drivers:<br>DLL Description >> Remove<br>OK Cancel |
| Workspace         Project: faq1260527.APP         Divers         OfC         TCP/IP         Leip                                             | 4. Right click on the "MOTCP" and then click "Insert"                                                                                                    |
|                                                                                                    | Workspace         Project: faq1260527.APP         Divers         OPC         Insert         Settings         Help                                                                                                    |

| Classification                    | ISaGR/             | AF English              | n FAQ-126                | <b>j</b>                              |                       |                       |        |             |         |
|-----------------------------------|--------------------|-------------------------|--------------------------|---------------------------------------|-----------------------|-----------------------|--------|-------------|---------|
| Author                            | Raven              | Liu                     | Version                  | 1.0.0                                 | Date                  | Jun. 2010             | ) Pa   | age         | 14 / 20 |
| 5. Insert 3 Data<br>InduSoft tags | Sheets,<br>used to | ,then follo<br>o "mo701 | ow the set<br>8z[x]" and | tting listed in th<br>d their address | ne follow<br>are deci | ving diagrai<br>mal.) | m. (Nc | ote: Please | add     |
|                                   | Des                | cription:               |                          |                                       |                       |                       |        |             |         |
|                                   | 701                | 7018Z AI read           |                          |                                       |                       |                       |        |             |         |
|                                   | Rea                | ad Trigger:             | F                        | Enable Read when                      | Idle:                 | Read Complete         | ed:    | _           |         |
|                                   |                    |                         |                          | 1                                     |                       |                       |        |             |         |
|                                   | Write              | e Trigger:              | L                        | Enable Write on Ta                    | g Change:             | Write Complete        | ed:    |             |         |
|                                   |                    |                         |                          |                                       |                       |                       |        |             |         |
|                                   | Stati              | ion:                    |                          | Header:                               |                       |                       |        |             |         |
|                                   | 127                | 7.0.0.1:502:1           |                          | 4×:0                                  |                       |                       |        |             |         |
|                                   |                    |                         |                          |                                       |                       |                       |        |             |         |
|                                   |                    |                         |                          | Tag Name                              |                       |                       |        | _           |         |
|                                   | 1 m                | no7018z[0]              |                          |                                       |                       |                       | 1      |             |         |
|                                   | 2 m                | no7018z[1]              |                          |                                       |                       |                       | 2      |             |         |
|                                   | 3 m                | no7018z[2]              |                          |                                       |                       |                       | 3      |             |         |
|                                   | 4 m                | no7018z[3]              |                          |                                       |                       |                       | 4      |             |         |
|                                   | 5 m                | no7018z[4]              |                          |                                       |                       |                       | 5      |             |         |
|                                   | 6 m                | no7018z[5]              |                          |                                       |                       |                       | 6      |             |         |
|                                   | 7 m                | no7018z[6]              |                          |                                       |                       |                       | 7      |             |         |
|                                   | 8 m                | no7018z[7]              |                          |                                       |                       |                       | 8      |             |         |
|                                   | 9 m                | no7018z[8]              |                          |                                       |                       |                       | 9      |             |         |
|                                   | 10 m               | no7018z[9]              |                          |                                       |                       |                       | 10     |             |         |

| Description:<br>DOwrite<br>Read Trigger:<br>Write Trigger: | Enable Read when Idle:    | Increase priority  Read Completed:      Write Completed: | Read Status:  |
|------------------------------------------------------------|---------------------------|----------------------------------------------------------|---------------|
| DOwrite<br>Read Trigger:<br>Write Trigger:                 | Enable Read when Idle:    | Increase priority Read Completed:                        | Read Status:  |
| Read Trigger:<br>Write Trigger:                            | Enable Read when Idle:    | Read Completed:                                          | Read Status:  |
| Write Trigger:                                             | Enable Write on Tag Chang | e: Write Completed:                                      | Write Status: |
| Station                                                    | Header:                   |                                                          |               |
| Chations                                                   | Header:                   |                                                          |               |
| otation.                                                   |                           |                                                          |               |
| 127.0.0.1:502:1                                            | 0×:0                      |                                                          |               |
|                                                            |                           |                                                          | MidX:         |
|                                                            | Tag Name                  |                                                          | Address       |
| 1 mo7044[0]                                                |                           | 11                                                       |               |
| 2 mo7044[1]                                                |                           | 12                                                       |               |
| 3 mo7044[2]                                                |                           | 13                                                       |               |
| 4 mo7044[3]                                                |                           | 14                                                       |               |
| 5 mo7044[4]                                                |                           | 15                                                       |               |
| 6 mo7044[5]                                                |                           | 16                                                       |               |
| 7 mo7044[6]                                                |                           | 17                                                       |               |
| 8 mo7044[7]                                                |                           | 18                                                       |               |
|                                                            |                           |                                                          |               |

ICP DAS Co., Ltd. Technical Document

| Classification           | ISaGRAF Englis                                                                               | h FAQ-126                                                                                                    | ô                                                                                                    |                                        |                        |                         |               |
|--------------------------|----------------------------------------------------------------------------------------------|----------------------------------------------------------------------------------------------------|----------------------------------------------------------------------------------------------------|----------------------------------------|------------------------|-------------------------|---------------|
| Author                   | Raven Liu                                                                                    | Version                                                                                                    | 1.0.0                                                                                                    | Date                                   | Jun. 2010              | Page                    | 15 / 20       |
|                          | Description:<br>timer read<br>Read Trigger:<br>Write Trigger:<br>Station:<br>127.0.0.1:502:1 |                                                                                                    | Enable Read wh<br>1<br>Enable Write on<br>1<br>Header:<br>4×:0<br>Tag Name                                                                                            | en Idle:<br>Tag Chang                  | ge: Write Comple       | rease priority<br>eted: |               |
|                          | 1 timer                                                                                      |                                                                                                    |                                                                                                    |                                        |                        | 20                      | -             |
| 6.The amount of created. | "#" means the a                                                                              | amount of                                                                                                    | character can                                                                                                    | be displa                              | ayed on the so         | creen after             | a text object |
|                          | Object Propertie                                                                             | es<br>e Hint:                                                                                                    | K Cut<br>Copy<br>Copy<br>Copy<br>Copy<br>Cut<br>Cut<br>Copy<br>Cut<br>Cut<br>Cut<br>Cut<br>Copy<br>Cut<br>Cut<br>Cut<br>Cut<br>Cut<br>Cut<br>Cut<br>Cut<br>Cut<br>Cut | Ctrl+X<br>Ctrl+C                       |                        |                         |               |
|                          | Tag/Expression:<br>Minimum Value:<br>Maximum Value:<br>E-Sign VK:                            | <use defa<="" th=""><th>Te Input Enable</th><th>ext<br/>Text I/O<br/>G Fmt:<br/>Confirm [</th><th>Auto Size<br/>Auto Size</th><th></th><th></th></use> | Te Input Enable                                                                                                    | ext<br>Text I/O<br>G Fmt:<br>Confirm [ | Auto Size<br>Auto Size |                         |               |
|                          |                                                                                              | ICP DAS                                                                                                    | Co., Ltd. Techr                                                                                                    | ical Docu                              | ument                  |                         |               |

| Author     Raven Liu     Version     1.0.0     Date     Jun. 2010     Page     16 / 20       Object Properties     Replace     Hint:     Text I/D     Image: Text I/D                                                                                                    |             |
|----------------------------------------------------------------------------------------------------|-------------|
| Object Properties     Image: Second second se | _           |
| Tag/Expression:   isanet     Object Finder     Selection:   isanet     Index   O   Index   O   Index   O   Index   O   Index   O   Index   Index                                                                                                    |             |
|                                                                                                    |             |
| 7.Because the ET-7018Z A/I value is ranging between -32768 and 32767. Then scaling the A/I value t<br>proper temperture value is necessary by adding the if(mo7018z[0]=32767,"broken",mo7018z[0]/23<br>statement.                                                                                                    | 5 a<br>.88) |
| Object Properties                                                                                                    |             |
| Image: Security:       Image: Security:       Image: Security:       Image: Security:                                                                                                    |             |
|                                                                                                    |             |
|                                                                                                    |             |

| ithor                                                                                                    | 1                                                                                                    | 1                                                                                                    |                                                                                                    |                                                                                                    |                                                                                                    |      |         |
|----------------------------------------------------------------------------------------------------|----------------------------------------------------------------------------------------------------|----------------------------------------------------------------------------------------------------|----------------------------------------------------------------------------------------------------|----------------------------------------------------------------------------------------------------|----------------------------------------------------------------------------------------------------|------|---------|
|                                                                                                    | Raven Liu                                                                                                    | Version 1                                                                                                    | .0.0                                                                                                    | Date                                                                                                    | Jun. 2010                                                                                                    | Page | 17 / 20 |
| justing theET-<br>modify the "ti<br>(timer>5,3000<br>Object )<br>On Do                                                                                                    | 7044D D/O switt<br>mer" value in th<br>,timer*1000)" st<br>Properties<br>Replace Hint<br>wn On While On L                                                                                                    | ching time<br>e ISaGRAF pr<br>atement to t                                                                                            | e:<br>rogram pro<br>the "timer" ta<br>Command                                                                                                    | perly,plu<br>ig.                                                                                                    | wase add the                                                                                                    | D0   |         |
| wnload The li                                                                                                    | nduSoft Applic                                                                                                    | sation to the                                                                                                    | WP-8447 :<br>er.exe.                                                                                                    | Config                                                                                                    | or 1~5 se                                                                                                    | ec ( |         |
| © 0525<br>© Bin<br>© Drv<br>© FAQ:<br>© FQ<br>© NTDI<br>© CESE<br>© Code<br>© Code<br>© | TEST<br>1260527<br>EMO<br>op.ini<br>erver.exe<br>eMeter.exe<br>eMeter.exe<br>eMeterUS.wbb<br>VebSvc.dll<br>api.dll<br>api.dll<br>proxy.dll<br>proxy.dll<br>pro | 236 bytes<br>393KB<br>208 bytes<br>17.5KB<br>1.29MB<br>396KB<br>112KB<br>50KB<br>4KB<br>19.5KB<br>126KB<br>97KB<br>522KB<br>248 bytes | File Folder<br>File Folder<br>File Folder<br>File Folder<br>File Folder<br>File Connection st<br>IN<br>Act<br>Act<br>Act<br>Act<br>Act<br>Act<br>Act<br>Act<br>Act<br>IP(s): 192.16<br>OUT File | 5)<br>5)<br>5)<br><b>gent (v6.</b><br>atus:<br>d to remote<br>tion via Nel<br>8.1.165<br>8.1.165<br>5)<br>ension 5)<br>6) | (25/2010 11:33 A<br>(24/2010 2:30 PM<br>(24/2010 2:30 PM<br>(27/2010 12:36 F<br>B)<br>client<br>client<br>cwork Start<br>gtup Exit<br>(24/2010 5:32 PM<br>(1/2010 11:31 AM |      |         |

| Classification    | ISaGRAF Englis                                                                                                    | n FAQ-126                                                                                                    |                                                       |               |                    |         |
|-------------------|----------------------------------------------------------------------------------------------------|----------------------------------------------------------------------------------------------------|-------------------------------------------------------|---------------|--------------------|---------|
| Author            | Raven Liu                                                                                                    | Version 1.0.0                                                                                                    | Date                                                  | Jun. 2010     | Page               | 18 / 20 |
| 2. click "Project | → Execution En                                                                                                    | vironment" in PC In<br>Web Studio - [Display1]<br>View Insert Project Ioo<br>View Insert Project Ioo | duSoft develo                                         | opment enviro | onment.            |         |
|                   |                                                                                                    | 형 레 패 배   ‡에 묶                                                                                                    | ਅ ±   ≒ †↓                                            | φ.            |                    |         |
|                   | Workspace                                                                                                    |                                                                                                    | 🔺 × 🛛 🔣 Displ                                         | ay1           |                    |         |
|                   |                                                                                                    | reens<br>roup Screen<br>Veb Pages<br>ymbols<br>raphics Script<br>ibrary<br>ayout                                                                                                    |                                                       |               |                    |         |
| 3 To connect th   | $\sim M/P_{\rm Syv7}$ cho                                                                                                    | ose the "Network IE                                                                                                    | " ontion and t                                        | whatha BAC    | ID address         |         |
| Thop click "co    | opport" to copp                                                                                                    | ose the BAC                                                                                                    | option and t                                          | spe the FAC   | ir auuress.        |         |
|                   |                                                                                                    |                                                                                                    |                                                       |               |                    |         |
| Еже               | cution Environment                                                                                                    | i                                                                                                    |                                                       |               | ×                  |         |
|                   | rget <u>Application</u> <u>In</u><br>arget Station<br><u>Local</u><br><u>Network IP</u> <u>192</u><br><u>Serial Port</u> <u>COM</u><br><u>Microsoft ActiveSyr</u> | nport CE License                                                                                                    | Connect<br>Status:<br>Platform:<br>Install system fil | Disconnect    | ver files<br>Close |         |
|                   |                                                                                                    |                                                                                                    |                                                       |               |                    |         |
|                   |                                                                                                    |                                                                                                    |                                                       |               |                    |         |

| Classification | ISaGRAF Englis | n FAQ-126 |       |      |           |      |         |
|----------------|----------------|-----------|-------|------|-----------|------|---------|
| Author         | Raven Liu      | Version   | 1.0.0 | Date | Jun. 2010 | Page | 19 / 20 |

4. Choose "Application" tab and click "Send to Target" button to download the application to the PAC.

| Execution Environment                                                                                                    | ×  |
|----------------------------------------------------------------------------------------------------|----|
| Target Application Import CE License                                                                                                |    |
| Local: <u>Settings\Stephen\My Documents\InduSoft Web Studio v6.1 Projects\faq1260528\</u><br>Target: \Micro_SD\InduSoft\faq1260527\ |    |
| Send To Target     ✓ Only newer files     Run     Status:       Send File     Stop                                                  |    |
|                                                                                                    | se |

ICP DAS Co., Ltd. Technical Document

| Classification                       | ISaGRAF Engl                                                         | ish FAQ-126                     | i                          |                            |                                           |                           |             |
|--------------------------------------|----------------------------------------------------------------------|---------------------------------|----------------------------|----------------------------|-------------------------------------------|---------------------------|-------------|
| Author                               | Raven Liu                                                            | Version                         | 1.0.0                      | Date                       | Jun. 2010                                 | Page                      | 20 / 20     |
| L.4:HMI progr                        | am by C#.NET                                                         | or VB.NET20                     | 800                        |                            |                                           |                           |             |
| he C#.NET and<br>aribles.Please r    | VB.NET progra<br>efer to the cha                                     | m can call fu<br>pter 6 and c   | inctions in<br>hapter 10 c | the "quicke<br>of the WP8x | rbet.dll" to ac<br>x7 getting sta         | cess ISaGR/<br>rted manua | AF<br>al.   |
| ttp://www.icpo                       | las.com/en/do                                                        | wnload/sho                      | w.php?nun                  | n=333&nati                 | on=US&kind1                               | =&model=8                 | &kw=isagraf |
| unction used ir                      | n this example                                                       | :                               |                            |                            |                                           |                           |             |
| ScanAl(): Rea                        | ding all ET-701                                                      | 8Z's module                     | A/I varible                |                            |                                           |                           |             |
| ScanDO( ):Rea                        | ding all ET-704                                                      | 4D's module                     | D/O varibl                 | e.                         |                                           |                           |             |
| JserGetReg_Sho                       | ort(): Readin                                                        | g a word val                    | lue from ISa               | aGRAF.                     |                                           |                           |             |
| JserSetReg_Sho                       | ort ( ):Writing                                                      | a word valu                     | e from ISaG                | GRAF.                      |                                           |                           |             |
| JserGetCoil( ):                      | Reading a boo                                                        | lean value fr                   | om ISaGRA                  | .F.                        |                                           |                           |             |
| JserSetCoil( ):                      | Writing a boole                                                      | ean value fro                   | om ISaGRAI                 | Ξ.                         |                                           |                           |             |
| Running the pro                      | ogram                                                                |                                 |                            |                            |                                           |                           |             |
| L.download the                       | ISaGRAF progr                                                        | amto the PA                     | C.                         |                            |                                           |                           |             |
| 2.Copy the "faq:<br>'QuickerNet.dll' | 126demo_c_sh<br>' for VB.NET.) t                                     | arp.exe" and<br>o the \Syste    | d "quickern<br>m_disk\ dir | et.dll" for<br>ectory and  | <sup>•</sup> c# program('<br>then run it. | 'faq126_VB                | B_demo" and |
|                                      |                                                                      |                                 |                            |                            |                                           |                           |             |
|                                      | faq126dem<br>ET7018z<br>SYNNEX<br>quickemet.<br>1.0.0.9<br>ICPDAS Qu | o_c_shero<br>HII<br>bickerNET d |                            | ET7018<br>Program<br>28 KB | <b>z</b><br>1 Debug Database              |                           |             |
|                                      |                                                                      |                                 |                            |                            |                                           |                           |             |
|                                      |                                                                      |                                 |                            |                            |                                           |                           |             |
|                                      |                                                                      |                                 |                            |                            |                                           |                           |             |